## How to apply for an APC

1 On the Medical Radiation Technologists Board (the Board) website, login to your profile, and click "Application Forms"

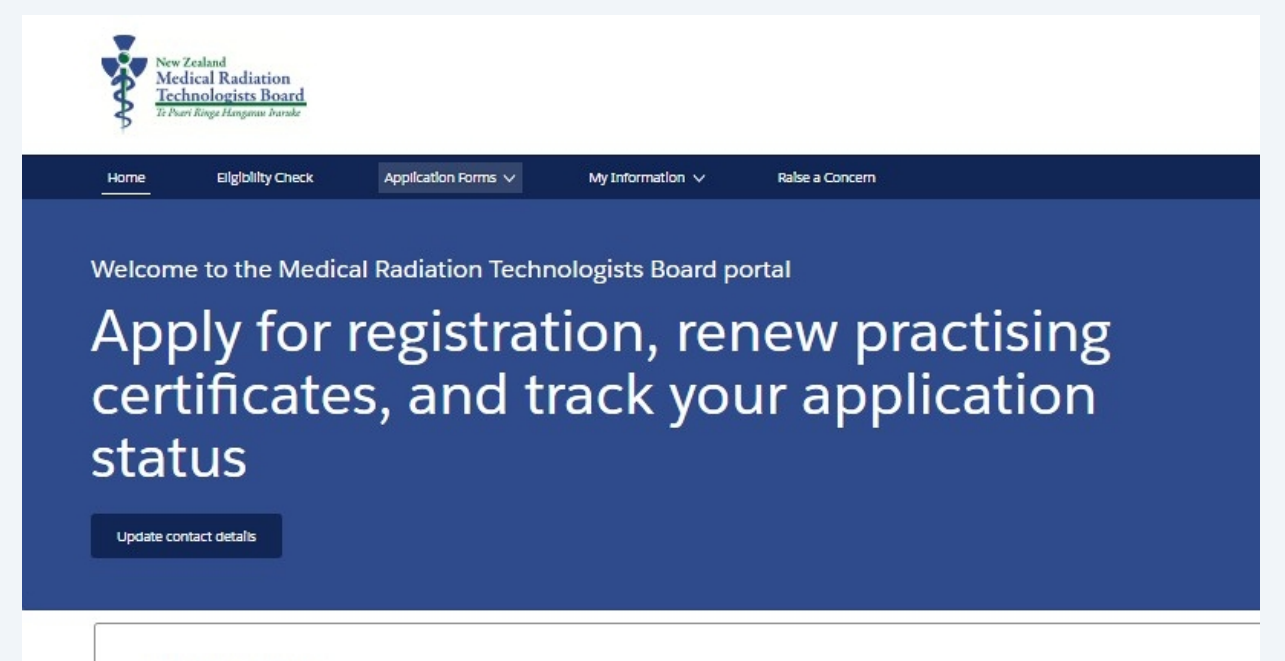

✓ Outstanding Payments

## 2 Click "APC Application"

3

Descri River Honeman harde

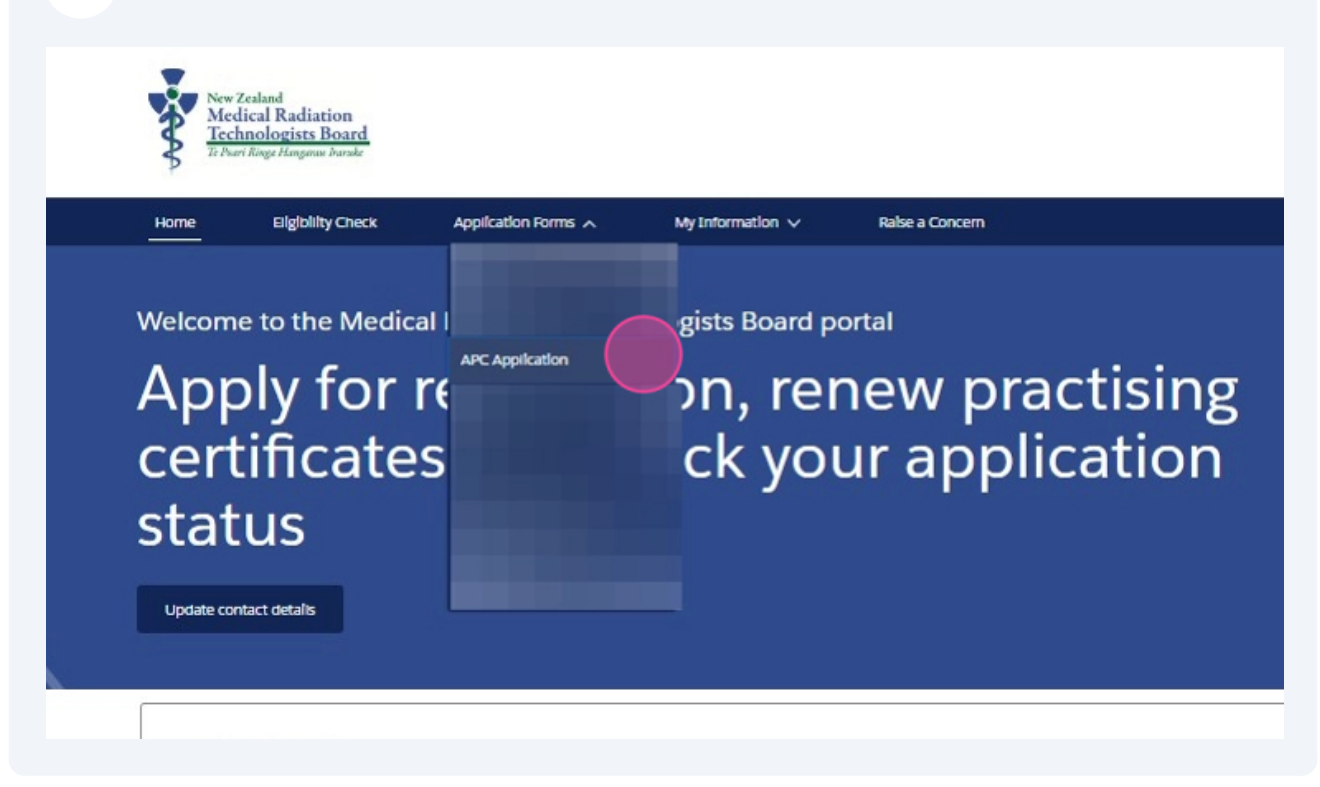

The first page of the form covers statutory declarations and how we may use the information provided in the form.

| ome                                | Eligibliity Check                                                                                                    | Application Forms V                                                                                                    | My Information 🗸                                                                                             | Ralse a Concern                                                                                                    |
|------------------------------------|----------------------------------------------------------------------------------------------------|----------------------------------------------------------------------------------------------------|----------------------------------------------------------------------------------------------------|----------------------------------------------------------------------------------------------------|
| Introc                             | luction                                                                                                    |                                                                                                    |                                                                                                    |                                                                                                    |
| By comp<br>your resp<br>Practition | ieting this appilcation form<br>consibility to make sure you<br>ners Competence Assurance                                      | n, you are making a statutory decia<br>ur declaration is correct and meets<br>ce Act 2003, is an offence and pur         | aration. You make a statutory di<br>s all the necessary legal requirer<br>ilshable on conviction to a fine i | eclaration when you need to confirm that something is true. It is<br>ments. Making a false declaration, per section 172 of the Health<br>not exceeding \$10,000.                           |
| Ui<br>Bo<br>ap<br>Se               | nder the Health Practitione<br>oard) is legally required to o<br>oplication form, you are cor<br>ccretariat on behalf of the B | ers Competence Assurance Act 200<br>collect personal Information for th<br>nsenting to have this information o<br>30ard. | 03 (HPCA Act), Te Poarl Ringa H<br>e purpose of assessing suitabilit<br>collected and securely stored by     | iangarau Iraruke   the Medicai Radiation Technologists Board (the<br>ty for registration and recertification. By completing this<br>/ Te Rangatopu Pūtalao a Rongoā   the Medicai Sciences |
| PI<br>Pe                           | ease note the Board shares<br>erson Number (HPI CPN) sj                                                                        | s some practitioner information w<br>ystem.                                                                              | lth the Ministry of Health as par                                                                            | t of assigning and maintaining the Health Provider Index Commo                                                                                                    |
| PI                                 | ease click here to view the                                                                                                    | Boards' privacy policy for informat                                                                                      | tion on how and when your info                                                                               | rmation may be disclosed.                                                                                                    |
| You are a                          | applying for a 2025/2026 p                                                                                                    | practising certificate. The 2025/20                                                                                      | 126 APC year runs from 1 April 2                                                                             | 2025 to 31 March 2026.                                                                                                    |
|                                    |                                                                                                    |                                                                                                    |                                                                                                    |                                                                                                    |

4

You will have an opportunity to update any contact details that may have changed since you last made contact with the Board.

| P                                                   | ri Kinga Hengeran Irarake                                                                                              |                                                                                                    |                                         |                              |
|-----------------------------------------------------|----------------------------------------------------------------------------------------------------|----------------------------------------------------------------------------------------------------|-----------------------------------------|------------------------------|
| Home                                                | Elgiblilty Check                                                                                                    | Application Forms V                                                                                                    | My Information 🗸                        | Ralse a Concern              |
| Please n                                            | view your contact details as                                                                                           | nd ensure they are current and co                                                                                                    | rrect.                                  |                              |
| Please re<br>• You<br>• Plea<br>Current             | vlew your contact details ar<br>ire required to enter your ci<br>ie provide a personal email<br>Details                | nd ensure they are current and co<br>urrent work address (If applicable<br>address as your primary contact a                                | rrect.<br>).<br>address.                |                              |
| Please n<br>• You<br>• Plea<br>Current              | vlew your contact details ai<br>are required to enter your ci<br>ie provide a personal email<br>Details<br>e           | nd ensure they are current and co<br>urrent work address (if appilcable<br>address as your primary contact a<br>Middle Name                 | rrect.<br>).<br>address.                | Last Name                    |
| Please m<br>• You<br>• Plea<br>Current<br>First Nam | wlew your contact details ai<br>are required to enter your ci<br>ie provide a personal email<br>Details<br>e<br>idress | nd ensure they are current and co<br>urrent work address (if applicable<br>address as your primary contact a<br>Middle Name<br>Secondary Em | rrect.<br>).<br>address.<br>ail Address | Last Name<br>Honorific/Title |

5

Next, select the scope of practice you want your Annual Practising Certificate (APC) to cover.

Note: You must apply for an APC in one scope at a time. Once your certificate is issued, you can apply through your online portal to add another practising scope.

| iome      | Eligiblilty Check           | Appilcation Forms V                  | My Information 🗸                  | Ralse a Concern                                         |
|-----------|-----------------------------|--------------------------------------|-----------------------------------|---------------------------------------------------------|
| Бсоре     | e of Practice               |                                      |                                   |                                                         |
| Select th | e scope of practice you wis | h to apply for a practising certific | ate in. If the scope you would il | ke to apply for Is not shown, please email the Board at |
| mrt@me    | dscl.co.nz.                 |                                      |                                   |                                                         |
|           |                             |                                      |                                   |                                                         |
| You a     | re applying for a new prac  | ticing certificate.                  |                                   |                                                         |
| You a     | re applying for a new prac  | ticing certificate.                  |                                   |                                                         |
| You a     | re applying for a new prac  | ticing certificate.                  |                                   |                                                         |

6 The form will make specific checks of your information to determine whether Return-to-Practice documents are required. You may be asked whether you have worked overseas or in another regulated profession since you gained registration or last held an APC with the Board.

Note: your application will be checked by one of our team to confirm the correct documents have been requested. Additional information may be requested after your submission of the application.

More information on Return-to-Practice requirements is available on our website.

| Home  | Eligibility Check Application Forms V My Information V Raise a Concern                                                   |     |       |
|-------|----------------------------------------------------------------------------------------------------|-----|-------|
| Γ     |                                                                                                    | Ste | ps    |
| ∨ Ref | ning to Practice                                                                                                    | 0   | Intro |
| You   | PC application is subject to the Return to Practice policy. Please provide the following documents if applicable.        | 0   | Con   |
| • Cr  | nal record check from any overseas country you have lived in for 12 months or more since ceasing practice in New Zealand |     | 5001  |
|       | Upload Files Or drop files                                                                                               | Ĭ   | 300   |
|       |                                                                                                    | 0   | Add   |
| Le    | or Good standing from the kesponsible Authority you have been working under                                              |     | Rele  |
|       | Optiod Files                                                                                                    |     | Fltne |
|       |                                                                                                    | Ī   |       |
| Upr   | d CV                                                                                                    |     |       |

7 Next, you will be asked to declare that you understand the relevant policies to your practice.

| New<br>Me<br>Ten | 'Zealand<br>dical Radiation<br><u>thrologists Board</u><br>ari Ringe Hangmus burshe                                                                                                    |    |            |
|------------------|----------------------------------------------------------------------------------------------------|----|------------|
| me               | Eligibility Check Application Forms V My Information V Raise a Concern                                                                                                    |    |            |
| Relev            | ant Polices                                                                                                    | St | eps        |
| Ih               | ave read, and I understand the recertification CPD policy (this policy sets out the recertification requirements for medical imaging and radiation                                                                                                    | 0  | Introduct  |
| the the          | rapy practitioners' engagement in continuing professional development (CPD))                                                                                                    | 0  | Contact I  |
| Ih               | ave read, and I understand the Competence Standards (this document sets out the minimum requirements used to guide practitioners and ensure<br>y are competent to practise).                                                                                                    | 0  | Scope of   |
|                  |                                                                                                    | 0  | Additiona  |
| Ih<br>mi         | ave read, and I understand the Code of Ethical Conduct (this document sets out the standards of conduct or behaviour expected of registered<br>dical imaging and radiation therapy practitioners).                                                                                                    | 0  | Relevan    |
| Ih               | ave read, and I understand the Cultural Competence Policy (this document sets out the expectations of registered medical imaging and radiation                                                                                                    |    | Fitness to |
| the the          | rapy practitioners in respect of cultural competence).                                                                                                    |    | Review A   |
| The Me           | Ical Radiation Technologists Board is one of eighteen New Zealand health responsible authorities appointed by the Minister of Health under the Health<br>Incers Competence Assurance Act 2003 (the Act). The principal purpose of this Act is to protect the health and safety of members of the public by providing |    | Payment    |
| for mec          | anisms to ensure that health practitioners are competent and fit to practise their professions.                                                                                                    |    | Proceed    |
| -                | For shore                                                                                                    |    |            |

Then, you must declare that you are fit to practice. If you answer "False" or "Yes" to these questions, you will be required to provide further information.

| ne Eligibility Check Application Forms V My Information V Raise a Concern                                                                                       |                                            |
|----------------------------------------------------------------------------------------------------|--------------------------------------------|
| Fitness to Practice                                                                                                    | Steps                                      |
| fo my knowledge I have no mental or physical conditions that may impact on my competence and fitness to practise within this scope of practice.<br>True O False | Introduction     Contact Details           |
| fo my knowledge, there are no personal or professional matters the Council should be aware of that may affect my fitness to hold a practising certificate.      | <ul> <li>Scope of Practice</li> </ul>      |
| am not subject to any disciplinary proceedings relating to my conduct<br>) True () Faise                                                                        | <ul> <li>Additional Information</li> </ul> |
| have not previously had any application for registration declined by a professional body or registration authority?<br>True  Faise                              | Fitness to Practice                        |
| since you last held an APC with the Medical Radiation Technologists Board, have you taken extended leave for four weeks or longer due to an illness or injury?  | <ul> <li>Review Application</li> </ul>     |
| Save for later Previous Next                                                                                                    | Payment     Proceed to Payment             |

8

You will be asked to check that all information provided in the application form is true and correct, and to complete some final declarations.

| TrPs      | nitologistes Doard                                                                                                    |     |         |
|-----------|----------------------------------------------------------------------------------------------------|-----|---------|
| me        | Eligibility Check Application Forms V My Information V Raise a Concern                                                                                                    |     |         |
| Revie     | w Application                                                                                                    | Ste | eps     |
| Please re |                                                                                                    | 0   | Introdu |
| Final [   | Declarations                                                                                                    | 0   | Contac  |
|           | I deciare ail Information within this application is true and correct and I understand that I am making a statutory deciaration. (making a faise deciaration, per section 172 of the Health Practitioners Competence Assurance Act 2003, is an offence and punishable on conviction to a fine not exceeding \$10,000). | 0 0 | Scope o |
|           | I understand my responsibilities as a registered practitioner according to the Code of Ethical Conduct                                                                                                    | 0   | Relevar |
| 5         |                                                                                                    | 0   | Fltness |
| Dave 1    | Previous Next                                                                                                    | 0   | Revlev  |
|           |                                                                                                    |     | Payme   |
|           |                                                                                                    |     | Procee  |

## **10** Finally, some payment-related declarations,

9

| ne Eligiblilty Check                     | Appilcation Forms V              | My Information 🗸                | Ralse a Concern        |      |    |                        |
|------------------------------------------|----------------------------------|---------------------------------|------------------------|------|----|------------------------|
| Payment                                  |                                  |                                 |                        |      | St | eps                    |
| The fee required for this application is | determined according to the !    | Medicai Radiation Technologists | Board's gazetted fees. |      | 0  | Introduction           |
| Payment Declarations                     |                                  |                                 |                        |      | 0  | Contact Details        |
| "I am completing this application from   | within New Zealand               |                                 |                        |      | 0  | Scope of Practice      |
| ○ Yes ○ No                               |                                  |                                 |                        |      | 0  | Additional Information |
| I agree to pay all required fees for     | this application and understan   | d the fees are non-refundable.  |                        |      | 0  | Relevant Poilcles      |
| I understand that my APC applicat        | tion will not be processed until | payment has been completed.     |                        |      | 0  | Fitness to Practice    |
|                                          |                                  |                                 |                        |      |    | Review Appilcation     |
| Save for later                           |                                  |                                 | Previous               | Next | 0  | Payment                |
|                                          |                                  |                                 |                        |      |    | Proceed to Payment     |

## **11** And then you must complete payment. Your application will not be considered until you have completed payment.

If you are unable to make payment immediately, you can do so later. Your application has been lodged in the system, and an outstanding payment will now be visible on the home page of your portal.

| Home Elgibliity Check Application Forms 🗸                        | My Information V Raise a Concern                               |                          |
|------------------------------------------------------------------|----------------------------------------------------------------|--------------------------|
| Proceed to Payment                                               |                                                                | Steps                    |
| You will be charged 724.5 NZD for this application.              |                                                                | <ul> <li>Intr</li> </ul> |
| When completing your payment, please do not close the browser un | tll we have confirmed your payment was completed successfully. | 😋 Cor                    |
|                                                                  | Proceed to Pryment Gatevay                                     | © Sco                    |
|                                                                  |                                                                | Ø Add                    |
| Save for later                                                   |                                                                | O Rei                    |
|                                                                  |                                                                | 🗢 Fltr                   |
|                                                                  |                                                                | O Rev                    |
|                                                                  |                                                                | Pay                      |
|                                                                  |                                                                | O Pro                    |